# Windows 10(Forget Network)

# 1)Πάμε στα "Settings"

#### 2)Διαλέγουμε "Network and Internet"

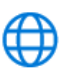

Network & Internet Wi-Fi, airplane mode, VPN

#### 3)Επιλέγουμε Wi-Fi

## 4)Επιλέγουμε "Manage known networks"

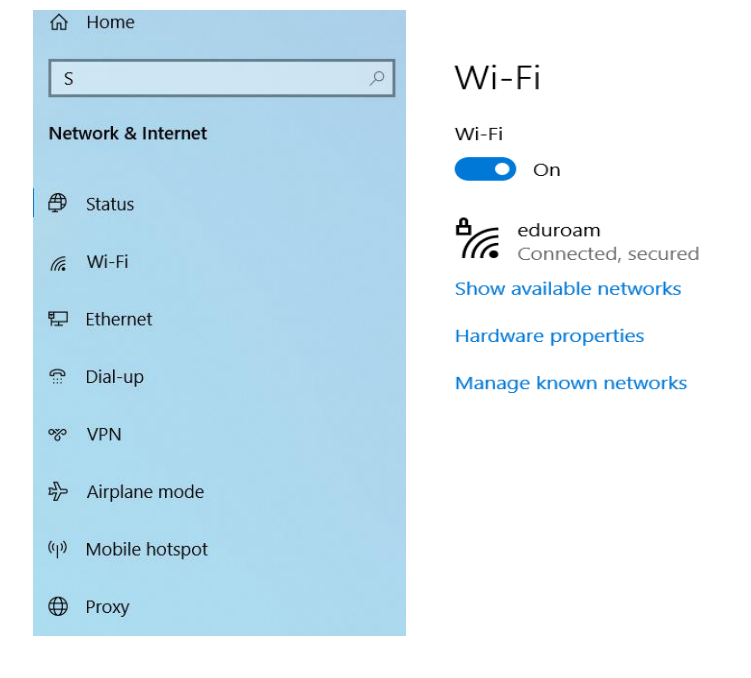

## 5) Διαλέγουμε το EDUROAM και πατάμε Forget

#### Manage known networks

| + Add a new network                      |        |
|------------------------------------------|--------|
| Search this list $\wp$                   |        |
| Sort by: Preference $$ Filter by: All $$ |        |
| IBBA-EBBE                                |        |
| eduroam                                  |        |
| Properties                               | Forget |